# Kaspersky Internet Security 2013

#### Приостановка защиты из контекстного меню.

Чтобы приостановить защиту компьютера из контекстного меню программы выполните следующие действия:

- 1. В правой нижней части экрана нажмите правой кнопкой мыши на значок программы
- 2. В контекстном меню выберите пункт Приостановить защиту.

| менедже  | рэодоч       |              |
|----------|--------------|--------------|
| Обновлен | ние          |              |
| Инструм  | енты         |              |
| Kaspersk | y Internet S | ecurity      |
| Приостан | новить защи  | пу 1         |
| Выключи  | ть Родитель  | ский контрол |
| Настройк | ca           |              |
| О програ | мме          |              |
| Выход    | 2            |              |
| Выход    | 2            |              |

- 3. В окне Приостановка защиты выберите один из пунктов:
  - Приостановить на указанное время (в расположенном ниже поле укажите период времени, через который будет возобновлена защита).
  - о Приостановить до перезагрузки.
  - о Приостановить.

| * | Приостановить на указанное время                                                                 |
|---|--------------------------------------------------------------------------------------------------|
|   | 1 час 💌                                                                                          |
| - | Приостановить до перезагрузки                                                                    |
|   | Защита будет включена после перезагрузки<br>компьютера или перезапуска Антивируса<br>Касперского |
| - | Приостановить                                                                                    |
|   | Защита будет включена по требованию пользователя                                                 |

# Приостановка защиты из Kaspersky Gadget

Вы можете приостановить защиту с помощью гаджета <u>Kaspersky Gadget</u>. Для этого **Kaspersky Gadget** должен быть настроен таким образом, чтобы одной из его кнопок была назначена функция **Приостановка защиты**.

Чтобы приостановить защиту компьютера с помощью Kaspersky Gadget, выполните следующие действия:

1. В интерфейсе Kaspersky Gadget нажмите левой кнопкой мыши на кнопку со значком (Приостановить защиту).

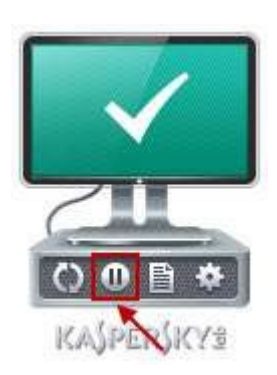

- 2. В окне Приостановка защиты выберите один из пунктов:
  - Приостановить на указанное время (в расположенном ниже поле укажите период времени, через который будет возобновлена защита).
  - о Приостановить до перезагрузки.

#### Как выключить защиту компьютера из главного меню.

Чтобы отключить защиту компьютера, выполните следующие действия:

1. Откройте главное окно программы.

Чтобы открыть главное окно программы Kaspersky, в правом нижнем углу экрана нажмите левой кнопкой мыши на значок Kaspersky.

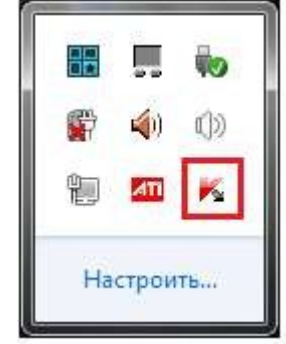

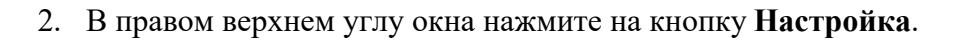

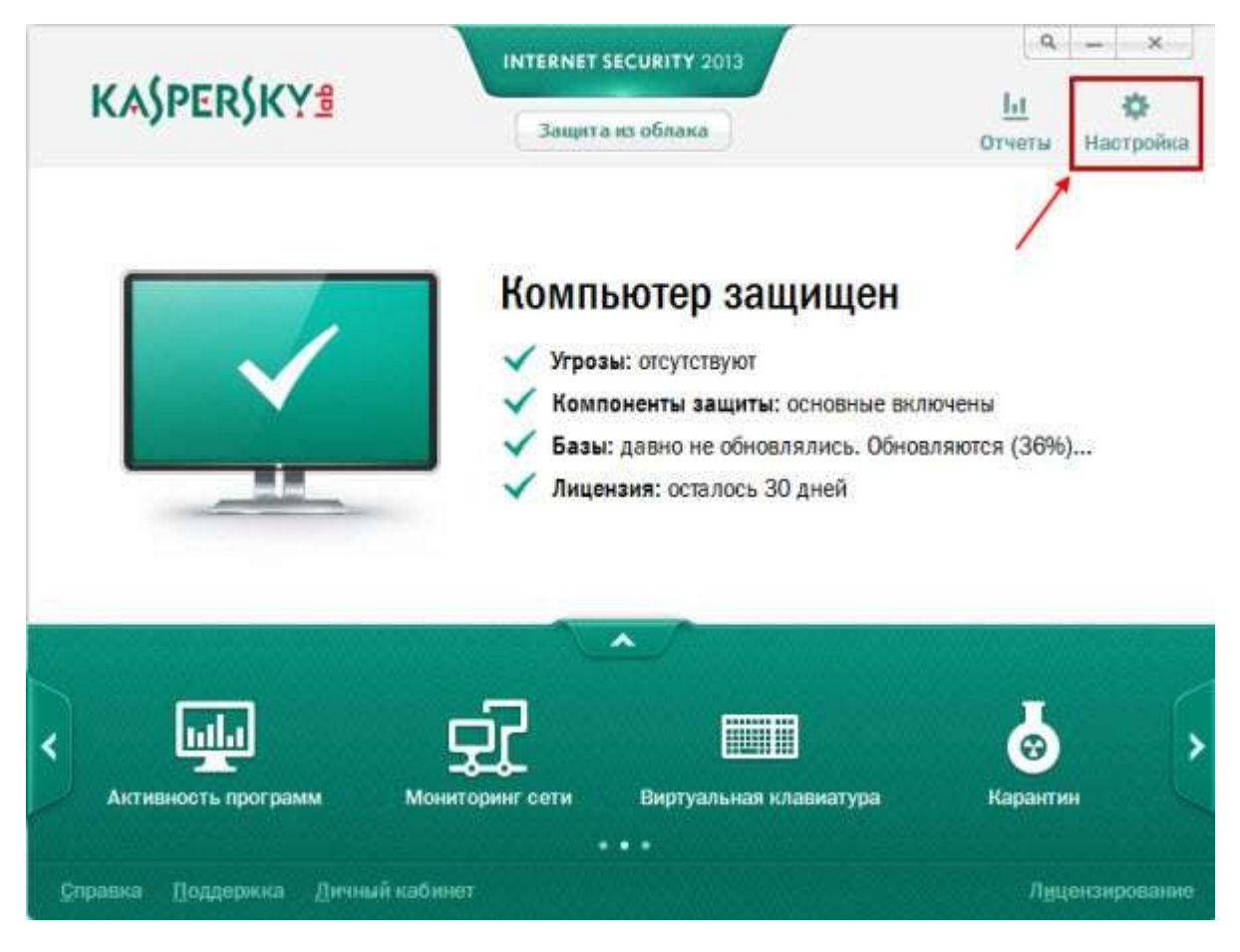

3. В окне Настройка на вкладке Защита выберите пункт Основные параметры. В правой части окна Настройка снимите флажок Включить защиту и нажмите на кнопку ОК.

| Защита Проверка                                                                                                    | Обновление                                                                                                    | Пароль                                                                                                    | Дополнительно                                                                                                    |                                      |
|----------------------------------------------------------------------------------------------------|----------------------------------------------------------------------------------------------------|----------------------------------------------------------------------------------------------------|----------------------------------------------------------------------------------------------------|--------------------------------------|
| Центр защиты         Основные параметры         Основные параметры         Файловый Антивирус         Почтовый Антивирус         Веб-Антивирус         Им-Антивирус         Им-Антивирус         Мониторинг активности         Сетевой экран         Защита от сетевых атак.         Анти-Баннер         Безопасные платежи         Безопасный ввод данных         Угрозы и исключения | Основные<br>По умолчанию<br>ваш компьюте<br>Включит<br>- Интерактив<br>Выбирать<br>М Не уда<br>- Автозапускать | е параметр<br>Казрегsky CRYS<br>р в течение все<br>в защиту<br>ная защита<br>действие автом<br>лять возможно<br>Kaspersky CRYS | ры Защиты<br>ТАL запускается при ст<br>го сеанса работы.<br>атически<br>зараженные объекты<br>ТАL <u>п</u> ри включении ком | арте операционной системы и защищае: |

4. Если для Kaspersky Internet Security включена защита паролем, в окне Проверка пароля введите установленный пароль и нажмите на кнопку ОК.

| 0       | Для выполн<br>необходим | нения э<br>о ввест | той опера:<br>и пароль. | ции<br>1 |
|---------|-------------------------|--------------------|-------------------------|----------|
| Пароль: |                         | •[]                |                         |          |
|         | Б Запомн                | ить пар            | оль на эту              | сессию   |

6. Закройте главное окно программы.

## Выключение почтового антивируса.

- 1. Откройте главное окно программы.
- 2. В правом верхнем углу окна нажмите на кнопку Настройка.
- 3. В окне Настройка перейдите на вкладку Защита и выберите пункт Почтовый Антивирус.
- 4. С правой стороны снимите отметку с пункта Включить почтовый антивирус.

| <ul> <li>Настройка</li> </ul>                                                                                                    |                                                                                                    |                                                                                                    |                                                                                                    |                                                                                                    | n _ i _ i                                                  |                     |
|----------------------------------------------------------------------------------------------------|----------------------------------------------------------------------------------------------------|----------------------------------------------------------------------------------------------------|----------------------------------------------------------------------------------------------------|----------------------------------------------------------------------------------------------------|------------------------------------------------------------|---------------------|
| <b>О</b><br>Защита                                                                                                    | <b>Q</b><br>Проверка                                                                                   | Обновление                                                                                                    | <b>р</b><br>Пароль                                                                                                    | ф<br>Дополнительно                                                                                                    |                                                            |                     |
| Центр защиты<br>Основные па<br>Самозащита<br>Файловый Ан<br>Файловый Ан<br>Сочтовый Ан<br>Сочтовы<br>Сочтовый Ан<br>Сочтовый Ан<br>Сочтовый Ан<br>Сочтовый Ан<br>Сочтовый Ан<br>Сочтовый Ан<br>Сочтовый Ан<br>Сочтовый Ан<br>Сочтовый Ан<br>Сочтовый Ан<br>Сочтовый Ан<br>Сочтовый Ан<br>Сочтовый Ан<br>Сочтовый Ан<br>Сочтовый Ан<br>Сочтовый Ан<br>Сочтовы<br>Сочтовы<br>Сочтовы<br>Сочтовы<br>Сочтовы<br>Сочтовы<br>Сочтовы<br>Сочтовы<br>Сочтовы<br>Сочтовы<br>Сочтовы<br>Сочтовы<br>Сочтовы<br>Сочтовы | араметры<br>нтивирус<br>ативирус<br>ус<br>с<br>ограмм<br>активности<br>активности<br>ан<br>етевых атак | Параметр<br>Компонент про<br>Поддерживаю<br>Включити<br>- Уровень без<br>- Фровень без<br>- Рек<br>- Рек<br>- Рек<br>- Рек<br>- Соба<br>- Рек<br>- Соба<br>- Рек<br>- Соба<br>- Рек<br>- Соба<br>- Соба<br>- | ны Почтово<br>веряет входяц<br>тся протоколы:<br>ь <u>Почтовый А</u><br>зопасности —<br>омендуемый<br>Оптимальная з<br>Рекомендуется<br>. По умол<br>ри обнаружен<br>действие автом<br>ь <u>о</u> бъекты, если<br>гь, <u>е</u> сли лечени | рго Антивируса<br>цие и исходящие сообщ<br>: РОРЗ, SMTP, IMAP, MAP<br>интивирус<br>ащита<br>а большинству пользова<br>чанию<br>чини угрозы<br>чатически<br>ечить, неизлечимую<br>и это возможно<br>не невозможно | цения на наличие в ни<br>РІ и NNTP.<br>ателей<br>- удалять | х опасных объектов. |
| <u>С</u> правка   Восо                                                                                                    | становить                                                                                              |                                                                                                    |                                                                                                    |                                                                                                    | ОК Отме                                                    | на Применить        |

Kaspersky Internet Security – Сетевой экран.

- 1. Откройте главное окно программы.
- 2. В правом верхнем углу нажмите на кнопку Настройка.

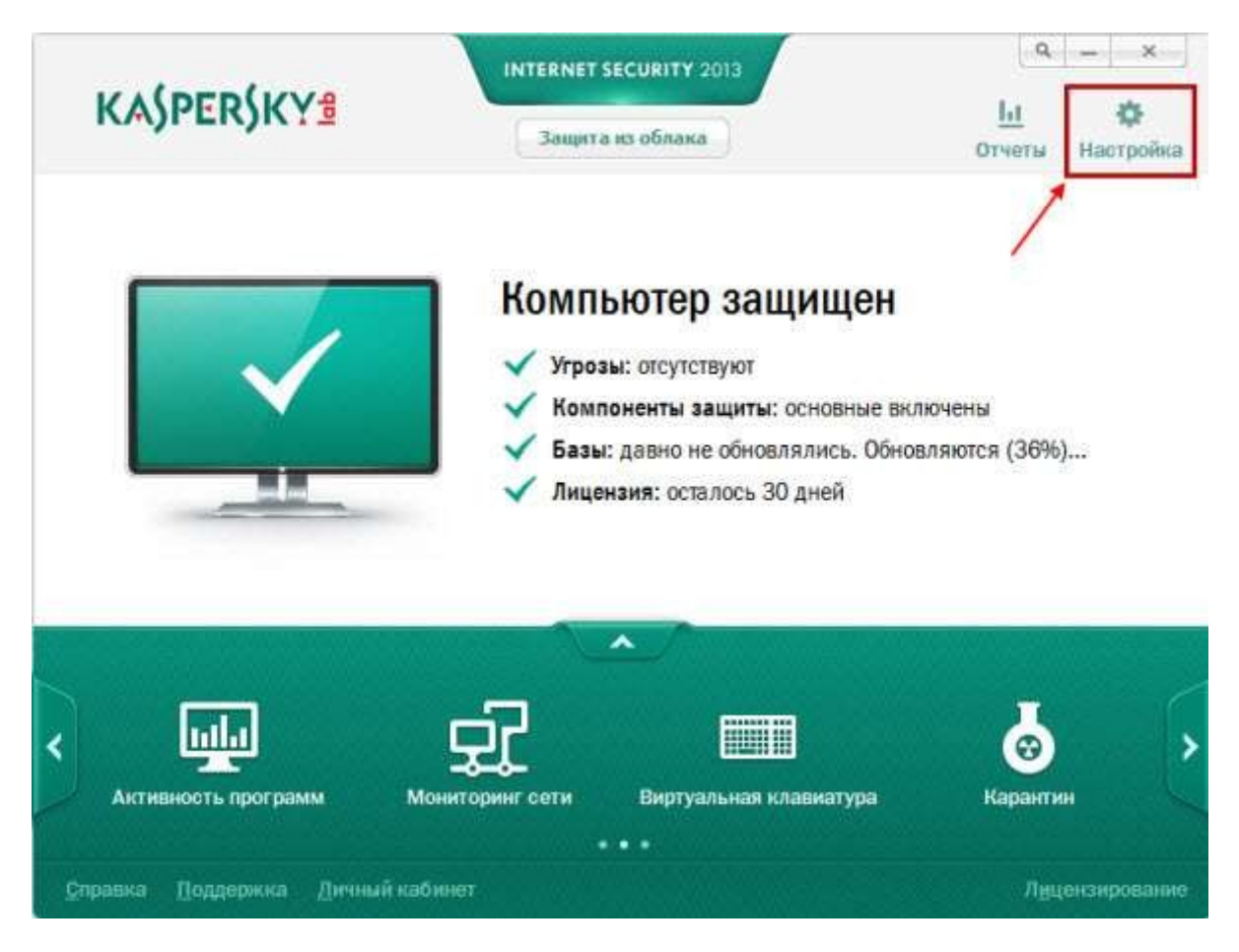

- 3. В окне Настройка на закладке Центр защиты выберите раздел Сетевой экран.
- 4. В правой части окна нажмите на кнопку Настройка.

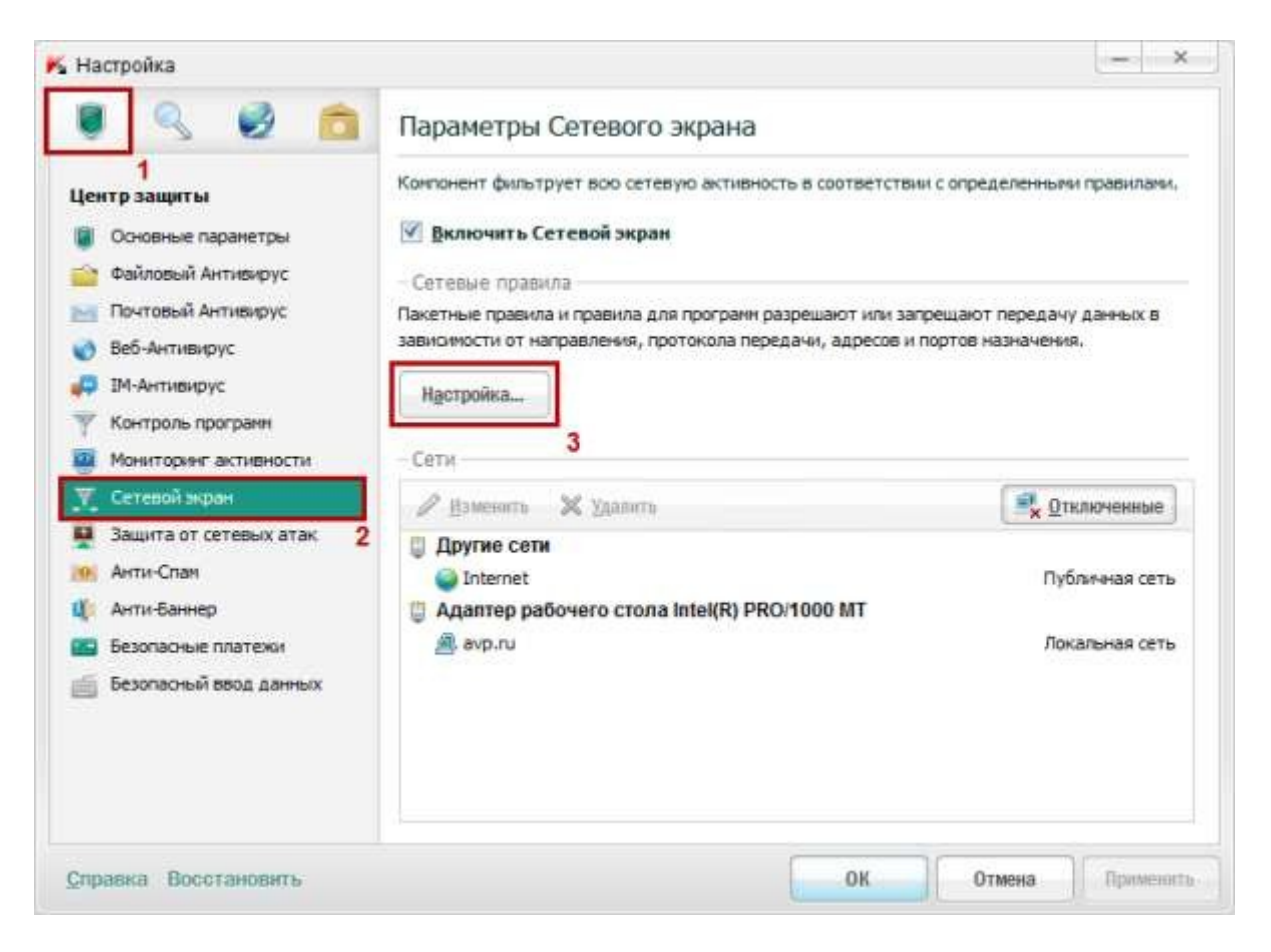

- 5. В окне Сетевой экран на закладке Правила программ выберите необходимую вам программу.
- 6. Нажмите на кнопку Изменить.

| Зсе программы                        |            |      |          | ۶ |
|--------------------------------------|------------|------|----------|---|
| 🖉 Изненить 3                         |            |      |          |   |
| Группы и программы 2 🗄               | Разрешение | n    | Трафик 🖽 | - |
| 🖃 🧰 Доверенные                       | ~          |      |          |   |
| 🖃 🧰 MICROSOFT                        | ~          |      |          |   |
| Windows Session Manager              | ~          |      | 0 байт   |   |
| Client Server Runtime Process        | ~          |      | 0 байт   |   |
| 🕞 Windows Explorer                   | 1          |      | 0 байт   |   |
| Windows Start-Up Application         | ~          |      | 0 байт   | - |
| WMI Provider Host                    | ~          |      | 0 байт   |   |
| Windows Logon Application            | ~          |      | 0 байт   |   |
| Services and Controller app          | ~          |      | 0 байт   |   |
| Local Security Authority Process     | ~          |      | 0 байт   |   |
| Local Session Manager Service        | ~          | 22   | 0 байт   |   |
| Host Process for Windows Services    | V          | **   | 480,8 KB |   |
| Microsoft Windows Search Indexer     | ~          |      | 0 байт   |   |
| Windows Audio Device Graph Isolation | ~          | -99- | 0 байт   |   |
| Windows Modules Installer            | ~          | **   | 0 байт   |   |
| Spooler Subsystem App                | ×.         |      | 0 байт   |   |
| Host Process for Windows tasks       | v.         | 4.4  | 5 KB     |   |
| B concerts or a                      |            |      | 0.6307   |   |
| setup.exe                            |            |      | U GANT   |   |

7. В окне **Правила программы** перейдите на закладку **Сетевые правила** и нажмите на кнопку **Добавить**.

| 🖌 Правила программы                        |                             | _ 🗆 ×    |
|--------------------------------------------|-----------------------------|----------|
| explorer.exe                               | 4                           |          |
| Файл Файлы и системный реестр Права Сетевь | е правила История Исключени | ія  <br> |
| 2 Сетевой сервис                           | Вверх 🚸 Вниз                | Алре     |
| Any network activity                       |                             | Доверени |
| Any network activity                       | ~                           | Локальн  |
| Any network activity                       | ~                           | Публичн  |
|                                            |                             |          |
| •                                          |                             | ►        |
|                                            |                             | •        |
|                                            |                             | •        |
|                                            |                             | •        |
|                                            |                             | •        |
|                                            |                             | •        |
|                                            |                             |          |
|                                            |                             |          |

- В окне Сетевое правило в разделе Действие выберите Заблокировать.
   В разделе Название выберите Web-Browsing.
   Если вы хотите, чтобы результат данного сетевого правила фиксировался в отчете, то установите флажок Записать в отчет.
- 11. Нажмите на кнопку ОК.

### Как выключить Анти-Баннер

Чтобы отключить Анти-Баннер, выполните следующие действия:

- 1. Откройте главное окно программы.
- 2. В правом верхнем углу главного окна программы нажмите на кнопку Настройка.

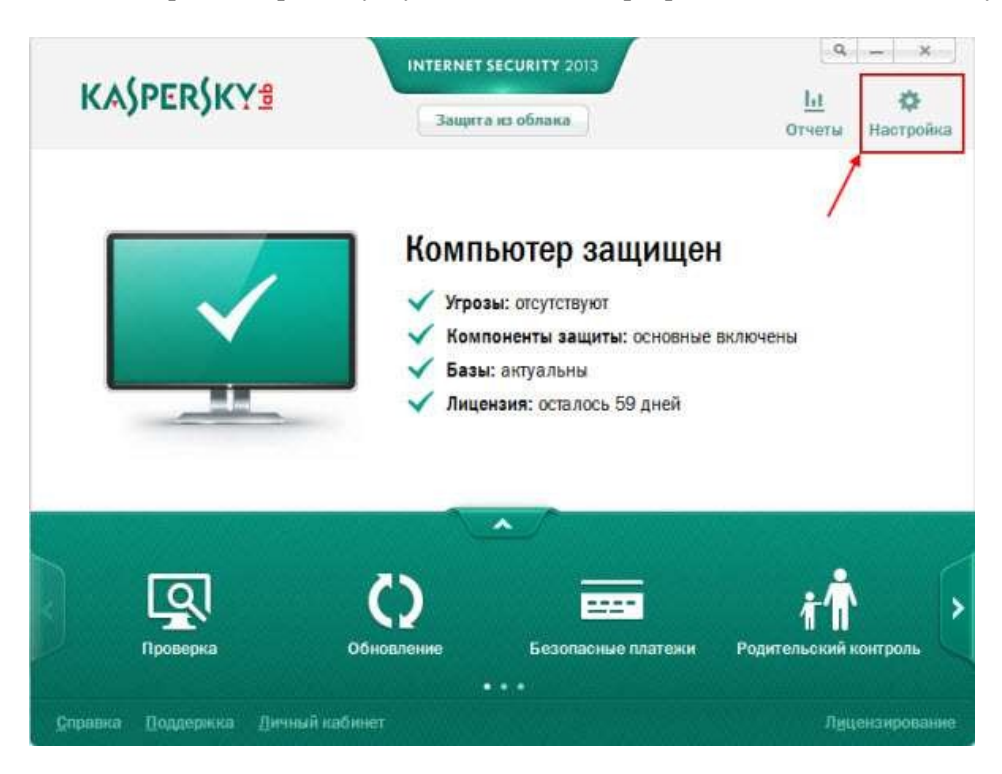

- 3. В окне **Настройка** перейдите на закладку **Центр** защиты и выберите раздел **Анти-**Баннер.
- 4. В правой части окна Настройка снимите флажок Включить Анти-Баннер.
- 5. В правом нижнем углу окна Настройка нажмите на кнопку ОК.

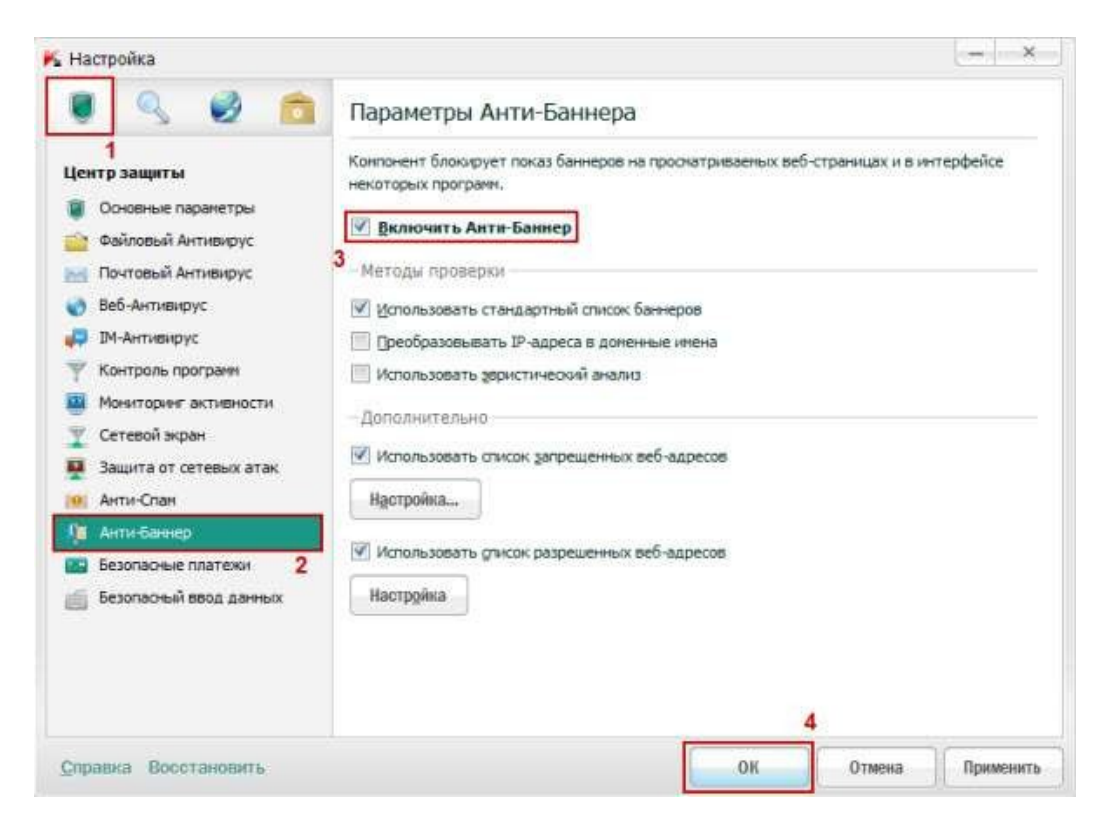